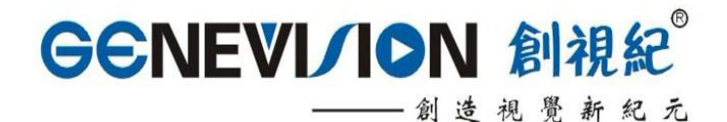

# 1080P 高清液晶广告播放机 HD Color TFT LCD AD PLAYER

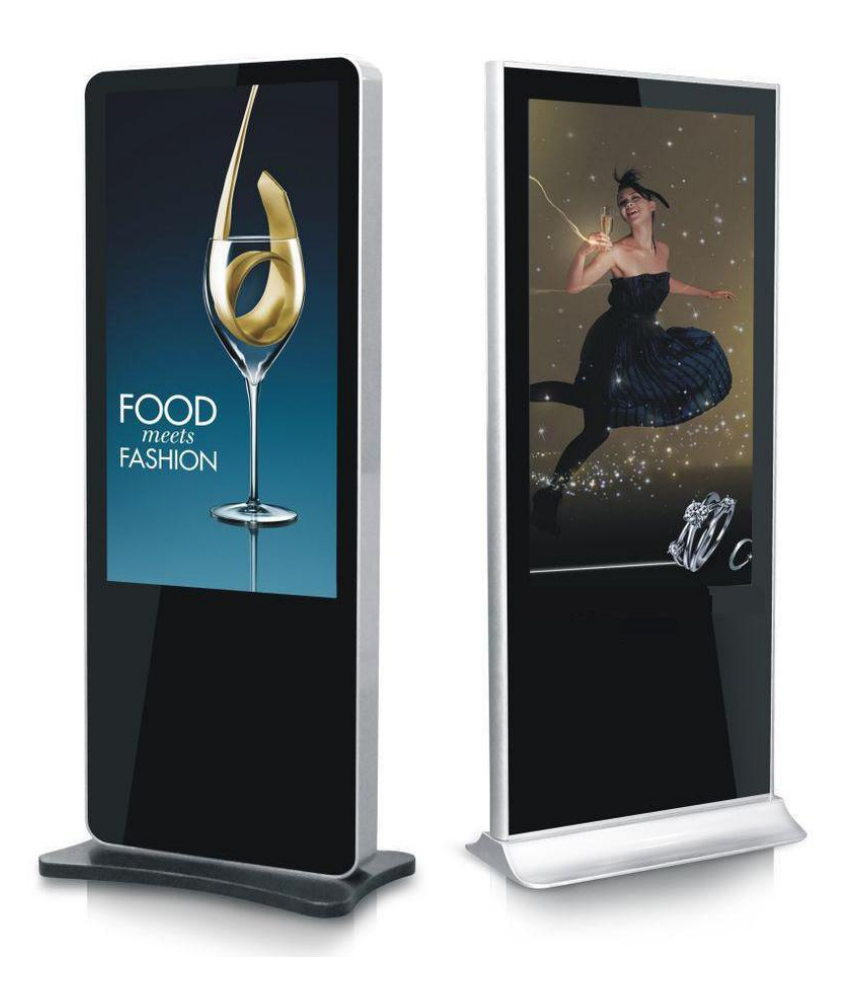

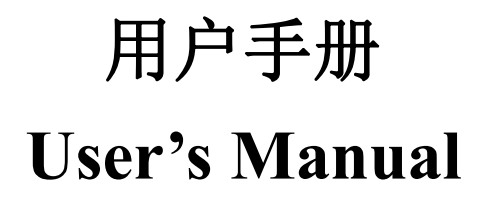

#### 一、致用户:

感谢阁下购买及使用本高清液晶广告播放机,开箱时请检查箱内 的附件是否齐全。在连接部件及接通电源之前,请先详细阅读使用说 明书并请保留本使用说明书以备不时之需。

### 检索目录

| 一、致用户 1           |
|-------------------|
| 二、安全指南            |
| 三、关于梅塞德斯          |
| 四、功能说明4           |
| 1.产品概述4           |
| 2.使用说明4           |
| 2.1 遥控器说明4-6      |
| 2.2 设置菜单          |
| 2.2.1 通用设定7-8     |
| 2.2.2 播放设定        |
| 2.2.3 字幕设定9-11    |
| 2.2.4 时钟设定12-13   |
| 2.2.5 屏幕显示设置14    |
| 2.2.6 存储器文件管理15   |
| 3.滚动字幕文件制作16-17   |
| 4. USB 拷贝及文件名要求16 |
| 4.1 文件拷贝          |
| 4.2 文件制作要求        |

| 5. 工厂菜单           |    |
|-------------------|----|
| 6.软件升级            | 19 |
| 7. 文件支持格式         |    |
| 8. 播放列表与分屏工具使用说明: | 20 |
| 8.1 播放列表使用说明      |    |
| 8.2 分屏使用说明        |    |

#### 二、安全指南

重要注意事项!

高压危险!

本机内有高压,请勿打开机壳,以免触电。维修时应委托专业人员。

不正确的操作方法可能会导致触电或火灾事故,为确保您的安全及液晶广告播放器的使 用寿命,请在使用前仔细阅读下述安全注意事项。

- 在使用本机前,必须阅读并理解所有使用指示。
- 必须采善保存使用说明书,以备将来之需要。
- 必须严格遵照本机其使用说明书上的警告指示。
- 操作时必须遵照所有使用说明。
- 请勿使用制造商没有推荐的附设装置,不恰当地使用设置可能会发和意外故障。
- 请使用液晶广告播放器所配的电源适配器,在把AC电源线接到电源插座之前,请检查液晶广告播放器规格电压源要求是否合适本地电源供应条件,如果您不能确定使用电源的类型,请与经销店或当地电力部门联系。
- 不要用任何物品压迫或缠绕电源线。破损的电源线会导致触电或引起火灾。
- 请勿试图自行修理本机,由于本机内有高压装置和其他易损坏器件,会对人体或液晶广告播放器本身造成各种危害,请务必让专业维修员进行维修。
- 请勿触摸使用说明书没有提及的控制部件。对使用说明中没有提及的控件部件进行不适当的调整会损坏本机,也会增加专业技术人员的维修工作量。
- 本机需要更换配件时,请向维修人员确认使用制造商指定的或性能与原件相同的配件。
   配件使用不当会导致火灾、触电、液晶广告播放器损坏等危险。
- 若要将本机挂装在墙上或吊在天花板上时,请按照制造商推荐的方法进行安装。

- 清洁本机前,先拔掉电源。请使用略湿的抹布清洁本机。清洁时请勿使用液晶清洁剂或 喷雾清洁剂。
- 长时间不使用本机时,请拔出交流电源插头。
- 不要将本机放置在不稳固的手推车、支架、三脚架或桌子上。
- 请保证本机周围空气流通,本机通气孔不被覆盖或堵塞。
- 本机的液晶面板使用敏感材料制造,不要用任何物品碰击液晶广告播放器。如果本机从 高处掉落或受到撞击,液晶面板有可能会破裂。此时请立即停止使用本机。
- 不要将本机置与阳光直射处或热源附近,如散热器、暖气设备、火炉和其他发热物体。
- 不要频繁开关机,每次开关时间间隔不小于2秒。

#### 三、关于梅塞德斯

梅塞德斯(Mercedes)---科技创新精神的杰出代表!乐于创新、善于钻研的挑战者 使世界更有趣。梅塞德斯科技致力于将"优质品质、合理成本、上乘服务"定位为企业的竞 争核心!这也是客户持续的要求,而这就是我们对于成功的定义。

深圳市梅塞德斯科技有限公司成立于 2003 年,是一家民营高新科技企业,公司 80% 产品均拥有自主知识产权,获得国家专利证书。公司注资 50 万元,成立伊始就致力于液晶 显示设备的开发与生产。"创造视觉新纪元"一直是我们追求的目标。我们凭借着以品质为 中心、以创新为驱动力的理念。现逐步形成以液晶监视器、液晶联网信息发布系统、液晶触 摸一体机、液晶电视为主体的上百款产品群。公司产品包括 8-65 英寸液晶高清监视器、嵌 入式高清监视器、3G WIFI 有线网络联网信息发布系统、公交车载联网信息发布系统、楼 宇联网信息发布系统、单机广告机、超薄框架广告播放机、便携式液晶联网信息发布系统、 3G 联网信息发布系统、触摸显示器、液晶电视等;产品应用范围广泛,针对性强,快速扩 大了在业界的影响力,让我们在中国乃至世界的显示行业赢得了相当的美誉。

梅塞德斯科技秉承"优质品质、合理成本、上乘服务"的商业信条,正致力于成长为国 内最专业,最优秀的液晶监视器、高清联网信息发布系统供应商目标而迈进!!

公司自营品牌: GEneVision 创视纪--创造视觉新纪元!!

生产销售产品:

GEneVision 全系列液晶 3G WIFI 无线联网信息发布系统、巴士车载联网信息发布系统、楼宇联网信息发布系统、落地联网信息发布系统、3G 联网信息发布系统;

GEneVision 全系列触摸显示器、触摸机柜、触摸屏、液晶电视、液晶显示器。 GEneVision 全系列液晶高清液晶监视器、HD-SDI 监视器、嵌入式液晶监视器;

合作企业:

液晶屏供应商:SAMSUNG(三星)、SHARP(厦普)、LG-PHILIPS、AU。 梅塞德斯所供产品均遵照消费者安全、国际准则和标准,达到UL,TL,VDE,BS 电子标准、和FCC或CE或ROHS辐射放射要求。

四. 功能说明

1.产品概述

该主板可以直接驱动 LVDS 接口的液晶屏。CPU 为 A9 单核,主频 1G,内存: 256M DDR3 1600M

1支持完全无缝切换(目前市面上的同类产品两个视频切换时有 一到两秒的黑屏或需做停顿处理)。

2 通过 USB 拷贝播放内容,拷贝速度可达 10M/S 以上,内置 8G (7.1G 可用)内置存储空间。

3 视频 90 度翻转无需通过工具作转码处理。支持菜单以及播放 内容(视频及图片) 90、180、270 度旋转。

4播放显示效果,包括色彩还原,清晰度等,比同类产品明显高 一个档次。

### 2.使用说明

#### 2.1 遥控器说明

本产品使用的遥控器如下图:

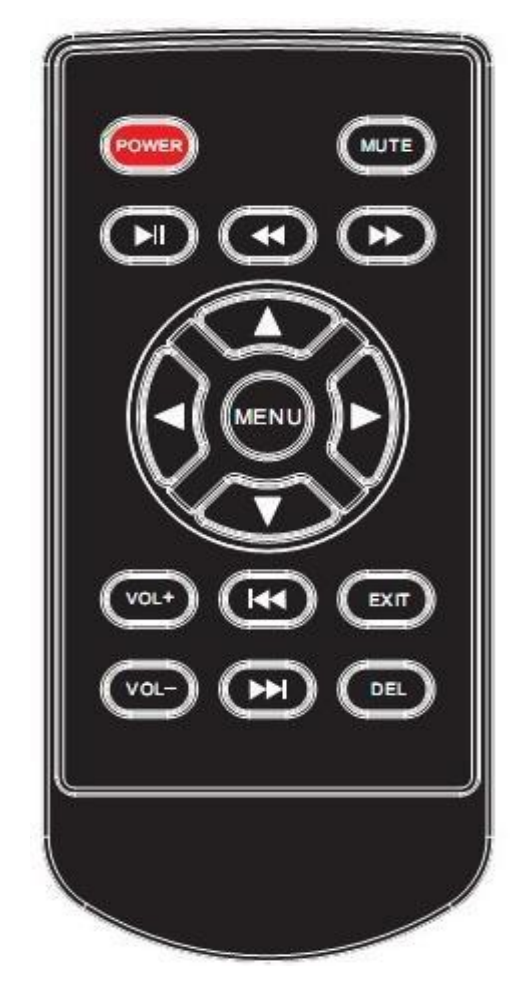

遥控器各按键功能:

电源键:电源键,控制开关机 静音 :静音功能 ▶ :按一次往前跳3秒 ◀ :按一次往后跳3秒

- ▶ :暂停/播放功能
- : 向上移动光标
- : 向左移动光标
- : 向右移动光标
  - : 向下移动光标

MENU:进入设定菜单,进入菜单后是确认功能

VOL+:音量加

VOL-:音量减

▶ :播放类型为 图片或视频模式下一曲

| ◀ : 播放类型为 图片或视频模式上一曲

EXIT :退出菜单或退出播放

DEL:光标停留在文件上时,按该键删除选中文件

### 2.2 设置菜单

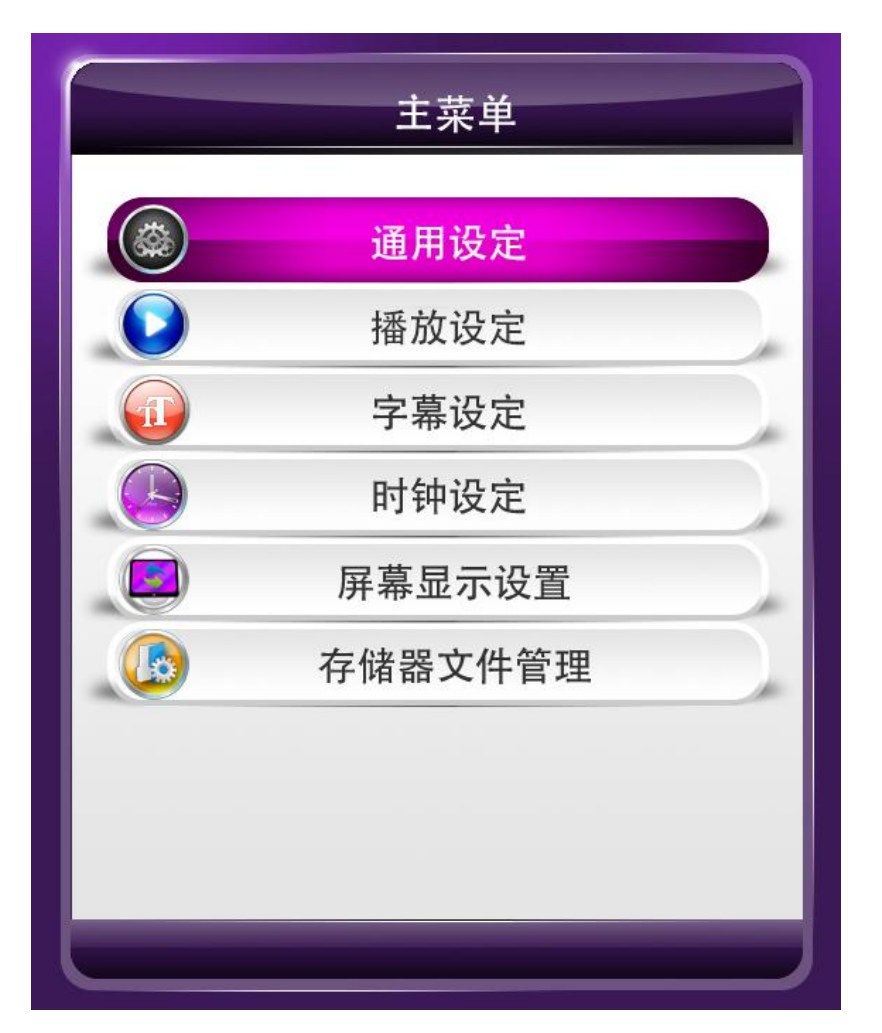

菜单主界面如下图:

### 2.2.1 通用设定

| 通用      | 设定     |  |
|---------|--------|--|
| 菜单语言    | ▲ 简体中文 |  |
| 本机编号    | 10000  |  |
| 无文件自动关机 | 关闭     |  |
| 台标显示设定  | 关闭     |  |
| 分时音量设定  |        |  |
| 恢复设置    |        |  |
|         |        |  |
|         |        |  |
|         |        |  |

1.菜单语言:

中文: 设定菜单语言为中文;

英文: 设定菜单语言为英文

2.机器编号:

设置本机的编号,为5位数字;在该项上面按遥控器中间的 MENU键进入设置界面,设置每个数字。该功能方便管理记录不同 区域的机器;

3.无文件自动关机:内存或 USB 里没有可以播放的文件时,打开会提示 30 秒后自动关机。

4.台标显示设定:

台标图片制作要求:

文件名: banner.png

分辨率大小: 280x100

注:不显示的区域需要在做图片时做成透明的,拷贝到 U 盘根目录下即可.

5.分时音量:

设定不同时段播放的音量,可以设定三段,结束时间要比起始时间 大,并且三段不能有时间交叉的现象;

6.恢复设置:

按 MENU 键对设置进行复位,恢复工厂设置;

2.2.2 播放设定

| 5     |
|-------|
| 图片+音乐 |
| 随机    |
| 缩放    |
|       |
|       |
|       |
|       |
|       |

1.图片刷新时间:

设置图片刷新时间,可设置 3-59 秒;

2.播放类型:

设置播放的文件类型;

3.图片刷新模式:

设置图片的切换模式;

4.缩放模式:

设置图片的显示模式:缩放、全屏、点对点;

缩放:图片按比例放大;

全屏: 图片满屏显示

点对点:显示图片的实际大小,当图片分辨率超过屏的分辨率,显示满屏;

| 分月    | 屏设定  |  |
|-------|------|--|
| 分屏模式  | 【 用户 |  |
| 更新模板  |      |  |
| 相框层设定 | 底层   |  |
|       |      |  |
|       |      |  |
|       |      |  |
|       |      |  |
|       |      |  |
|       |      |  |

自由分屏设定:

自由分屏模式:

用户:播放分屏工具制作好的分屏文件,生成的文件都放在 split 文件夹里面。

一键分屏有四个模式,使用该模式无须通过工具制作文件,把分 屏播放的视频文件放在 video 文件夹中,图片最多能做 5 个窗口, 图片分别放在 image1, image2, image3, image4, image5 文件夹中,自 带的模板最多能有两个图片窗口,用户也可以自己更换模板,更换模 板需要先用分屏工具制作好分屏的图片和视频窗口,然后生成 SPLITSCREEN.TXT 文件,模板更换需要改成相对应的文件名:

- 模板一: SPLIT\_MODE1.TXT
- 模板二: SPLIT\_MODE2.TXT
- 模板三: SPLIT MODE3.TXT
- 模板四: SPLIT MODE4.TXT

更换模板后,如果进行工厂复位,那就会恢复到软件默认的模板。

相框层设置:可以设定分屏的背景图片显示在顶层还是在底层,如果 设定为顶层,那么背景是现在在第一层的,这样就需要把显示图片和 视频的窗口做成空的形式,如果是底层,那样视频和图片窗口显示的 时候就是覆盖在背景图上面的

### 2.2.3 字幕设定

| 字    | 幕设定  |   |
|------|------|---|
| 字幕开关 | ◀ 开启 |   |
| 字体颜色 | 红色   |   |
| 字体大小 | 中    |   |
| 字幕速度 | 中    |   |
| 背景颜色 | 透明   |   |
|      |      |   |
|      |      | _ |
|      |      |   |
|      |      |   |

1.字幕开关:设定滚动字幕的开关;

2.字体颜色:设置滚动字幕的字体颜色;

3.字体大小:调节滚动字幕的字体大小,有大、中、小三种供选择

4.字幕速度: 设定滚动字幕的滚动速度;

5.背景颜色: 设置滚动字幕的背景颜色;

### 2.2.4 时钟设定

|   |         |     | 7 |
|---|---------|-----|---|
|   | 时钟设置    |     |   |
| 1 | 时钟显示    | 右上角 |   |
| 1 | 定时开关机设置 |     |   |
|   |         |     |   |
|   |         |     |   |
|   |         |     |   |
|   |         |     |   |
|   |         |     |   |
|   |         |     |   |

1.时钟设置: 按遥控器 MENU 键进入时钟设定菜单, 如下图:

| 月2日7时11分30保存时间更改                                   | 年      | ▲ 2015 | Þ |
|----------------------------------------------------|--------|--------|---|
| 日     7       时     11       分     30       保存时间更改 | 月      | 2      |   |
| 时11分30保存时间更改                                       | H      | 7      |   |
| 分30保存时间更改                                          | 时      | 11     |   |
| 保存时间更改                                             | 分      | 30     |   |
|                                                    | 保存时间更改 |        |   |
|                                                    |        |        |   |

遥控器左右键设定时钟,设定好时间后在"保存时间更改"项按 确认键,显示"成功"进行修改。

2.时钟显示:设置时钟显示的位置及开关;

3.定时开关机设置:可以设置三段定时开关机时间,每段设置界面如下:

| 定时模式 | ▲ 关 |  |
|------|-----|--|
| 开机时间 |     |  |
| 时    | 8   |  |
| 分    | 0   |  |
| 关机时间 |     |  |
| 时    | 20  |  |
| 分    | 0   |  |

a.定时模式: 设定定时开关机的模式

b.开机时间:设定机器的开机时间

c.关机时间:设定机器的关机时间

注明:开机时间必须比关机时间小,三段定时中间不能有时间相互重叠;如果当前时间不在定时范围内会提示倒计时关机;

### 2.2.5 屏幕显示设置

| 屏幕显示设计 | μ<br>Ξ |
|--------|--------|
| 更换桌面   |        |
| 屏幕背光   | 1      |
| 亮 度    | 50     |
| 对比度    | 50     |
| 饱和度    | 50     |
| 锐度     | 15     |
| 色 温    |        |
|        |        |
|        |        |

1.更换桌面: 首先需要把存储器文件管理 里面的 存储器优先设置 设为 U盘, 然后把背景图片拷贝到 U盘根目录下, 横屏文件名为: menu\_bg\_h.jpg 竖屏文件名为: menu\_bg\_v.jpg (图片分辨率与屏分辨 率一致即可), 在该界面按遥控器 MENU 键进行桌面图片更新;

2.屏幕背光:调节屏的背光亮度

3.亮度:调节屏幕显示亮度

4.对比度:调节显示对比度

5.饱和度:调节显示饱和度

6.锐度:调节显示锐度

7.色温: 按 MENU 进入色温设置

2.2.6 存储器文件管理

| 文件管理<br>更新文件设置 删除原数据<br>格式化本地存储器<br>存储器优先设置 内置存储器<br>按本机编号接口 关闭 | 存储器文     | 件管理   |  |
|-----------------------------------------------------------------|----------|-------|--|
| 更新文件设置 删除原数据<br>格式化本地存储器<br>存储器优先设置 内置存储器<br>按本机编号接口 关闭         | 文件管理     |       |  |
| 格式化本地存储器<br>存储器优先设置 内置存储器<br>按本机编号接口 关闭                         | 更新文件设置   | 删除原数据 |  |
| 存储器优先设置 内置存储器 按本机编号接口 关闭                                        | 格式化本地存储器 | 界     |  |
| 按木机编号拷贝 关闭                                                      | 存储器优先设置  | 内置存储器 |  |
| 以本小心病 与为 人的                                                     | 按本机编号拷贝  | 关闭    |  |
|                                                                 |          |       |  |
|                                                                 |          |       |  |

 1.文件管理:进入查看存储器上的文件目录,默认是视频目录,按遥 控器左右键可以去选择查看图片和音乐;

2.更新文件设置:可以设置是否拷贝时是否删除内置存储器的原文
 件,如果选择保留原数据,那如果文件同名会被覆盖;

3.格式化本地存储器:格式化内置存储器

4.存储器优先设置:可以设置优先播放内置存储器还是U盘;如果设置为U盘,那插上U盘后则不进行拷贝;(USB播放或者拷贝时, 一定要是FAT32格式,如果格式不对机器会一直重启)

5.按本机编号拷贝:打开后,U盘进行拷贝的时候,只会拷贝和机器编号对应的文件夹里面的内容,如:机器编号为 00001,那么拷贝的时候需要把文件放在U盘的 00001 文件夹里面。

# 3.滚动字幕文件制作

建一个名为 SCROLL.TXT 的文本文档(电脑鼠标右键->新建-> 新建文本文档(改文件名)),把要显示的内容输入到文档里,字幕 字数最大 450 个汉字或者字符,如果内容较多可设置自动换行(回车 会显示成空格),保存的时候选择编码类型为 UTF-8。

| 文件名 (M): | SCROLL. TXT                           | * | 保存(S) |
|----------|---------------------------------------|---|-------|
| 保存类型(1): |                                       | ~ | 取消    |
| 编码(图):   | VTF-8                                 | ~ |       |
|          | ANSI<br>Unicode<br>Unicode big endian | P |       |
|          | ITTF-8                                |   |       |

# 4.USB 拷贝及文件名要求

#### 4.1 文件拷贝

本产品自带 8G (可用空间 7.3G) 内存,可以通过 USB 拷贝播放 内容到内置存储器,要进行拷贝首先存储器优先设置要设为内置存储 器,拷贝内容放在 U 盘根目录下面,插上后即可进行拷贝,拷贝过程 有提示拷贝进度,为避免拷贝过程造成文件丢失或者顺坏,拷贝时请 勿拔掉 U 盘或者断电。

#### 4.2 文件制作要求

文件名可以包含数字,字母,汉子和一些字符,可识别的字符包括()! @#\$%^ -+=, 文件排序规律是根据 ASCII 编码排序

的,数字排在最前面(0-9),然后是大写的字母,再是小写的字母, 汉字按第一个字的拼音字母排序。拷贝时文件名(包含后缀)不能超 过45个字符(22个汉字 或者 45个英文字母,符号一算一个字符)。

### 5.工厂菜单

先按遥控器 MENU 键进入主菜单界面,不用操作其他键,然后按 DEL 键 5 次以上会弹出工厂菜单。可以调节屏的参数和旋转屏幕角度, 设置屏幕旋转角度后退出菜单会自动重启。

| エ厂设置              |
|-------------------|
| 屏类型设定 【1920×1080▶ |
| 显示设定              |
| 密码设置              |
| 低格本地存储器           |
| エ厂复位              |
|                   |
|                   |
|                   |

1.屏类型设置:显示当前软件的分辨率

2.显示设定:设置屏幕的参数和旋转功能

| 显示设定    |            |  |  |  |  |
|---------|------------|--|--|--|--|
| TiMode  | <b>I</b> 0 |  |  |  |  |
| Swap AB | 0          |  |  |  |  |
| 8/8Bit  | 8Bit       |  |  |  |  |
| 屏幕旋转角度  | 0度         |  |  |  |  |
| 色温      |            |  |  |  |  |
| 视频旋转角度  | 0度         |  |  |  |  |
|         |            |  |  |  |  |
|         |            |  |  |  |  |
|         |            |  |  |  |  |

3.密码设置:可以打开密码和修改密码,如果打开密码功能,那开机 后,使用遥控器会弹出一个密码框,初始密码是6个0。输入密码后, 如果3分钟不操作遥控会再次上锁。

密码功能打开后,插上 usb 拷贝,也要提示输入密码,密码正确后 才能进行拷贝。

4.低格本地存储器:如有出现删除文件出错或拷贝出错的情况,可以操作低格本地存储器;

5.工厂复位:对机器进行复位。

# 6.软件升级

将升级文件 update.img 和 config.txt 拷贝到U盘根目录下,插上后会提示检测到升级,有10秒左右的时间可以按任意键取消升级。升级过程有显示升级进度,升级完成会自动重启(如有遇到个别不自动重启的,手动断电重启即可,**升级过程中请勿断电**)。

如果屏幕分辨率和板卡分辨率不一致,屏幕显示是黑屏的,那 样升级过程最好等待两分钟左右,超过两分钟,可以拔掉 u 盘,重新 开机。

### 7.文件支持格式

本产品支持图片,视频和音频文件的播放,文件支持格式如下: 图片:

| 图片格式     | 最大分辨率       | 颜色模式 | 图片大小  | 属性   |
|----------|-------------|------|-------|------|
| jpg/jpeg | 15000x15000 | RGB  | 小于 8M | 基线标准 |
| png      | 15000x15000 | RGB  | 小于 8M | 无交错  |

音频支持格式: mp3, wav, wma, mp2

视频格式如下表(视频文件帧率最好使用 25 帧):

| 文件格式 | 编码类型        | 最大分辨率     | 帧率    | 码率    | 音频格式     |
|------|-------------|-----------|-------|-------|----------|
| AVI  | Mpeg4       | 1920*1080 | 25fps | 18M/s | Mp2,Mp3  |
|      | Divx3,4,5,6 |           |       |       | Aac,Ac3, |
|      | H264        |           |       |       | Pcm      |
| DAT  | Mpeg1,2     | 1920*1080 | 25fps | 18M/s | Mp2,Mp3  |
| VOB  | Mpeg1,2     | 1920*1080 | 25fps | 18M/s | Mp2,Mp3  |
| 3GP  | Mpeg4       | 1920*1080 | 25fps | 18M/s | Mp2,Mp3  |
|      | Divx3,4,5,6 |           |       |       | Aac,Ac3, |
|      | H264        |           |       |       | Pcm      |
| MKV  | Mpeg4       | 1920*1080 | 25fps | 18M/s | Mp2,Mp3  |
|      | Divx3,4,56  |           |       |       | Aac,Ac3, |
|      | H264        |           |       |       | Pcm      |
| MOV  | Mpeg4       | 1920*1080 | 25fps | 18M/s | Mp2,Mp3  |
|      | Divx3,4,56  |           |       |       | Aac,Ac3, |
|      | H264        |           |       |       | Pcm      |
| MP4  | Mpeg4       | 1920*1080 | 25fps | 18M/s | Mp2,Mp3  |
|      | Divx3,4,56  |           |       |       | Aac,Ac3, |
|      | H264        |           |       |       | Pcm      |
| FLV  | H264        | 1920*1080 | 25fps | 18M/s | Mp2,Mp3  |
|      |             |           |       |       | Aac,Ac3, |
|      |             |           |       |       | Pcm      |
| MPG  | Mpeg1,2     | 1920*1080 | 25fps | 18M/s | Mp2,Mp3  |
|      |             |           |       |       | Aac,Ac3, |
|      |             |           |       |       | Pcm      |

注:1.以上视频文件的码流在分辨率低于 1920\*1080 的屏上面均可支 持到最大 20m/s, 分屏播放的时候, 视频码流超过 16m/s 可能会导致 文件音画不同步。

# 8.分屏工具使用说明:

播放分屏的时候机器菜单里-播放设定-播放类型必须改成分屏播放 单个分屏节目制作过程:

|       | <b>東</b> 板編輯 | <b>议</b><br>参数设置 |                      |                 | •    | Zmoke               |
|-------|--------------|------------------|----------------------|-----------------|------|---------------------|
|       |              |                  |                      | 新建节目            | 编辑节目 | 打包节目 删除节目           |
| 节目名称  | 节目预览         | 井日準型             | 屏墓比例                 | 节目大小            | 节目时长 | 修改时间                |
| zhmm1 | VIDEO        | A称:              | zhmm5                |                 | 0    | 2018-10-26 16:51:55 |
| zhmm2 | VIDEO<br>PIČ | 类型:              | ④分屏节目                | ○全屏混播           | 0    | 2018-10-26 16:52:07 |
| zhmm3 | VIDEO        | 屏幕设置:            | ◉横屏 16:9<br>◎竖屏 9:16 | ○橫屏 4:3 ○竖屏 3:4 | 0    | 2018-10-30 10:49:09 |
| zhmm4 | VIDEO PIC    |                  | 确定                   | 取消              | 0    | 2018-11-19 10:22:21 |

进入工具之后,点击新建节目,选择对应的横竖屏,比例统一选择16:9

新建节目之后,右侧可以添加相对应的窗口,视频或者图片。然后在右下角添加对应的素材 节目(视频窗口只能添加一个,图片窗口可以添加多个。但是一个窗口里是的播放素材是可 以添加多个的)

|                | P<br>VI<br>P |      |      | <ul> <li>              手用視版      </li> <li>             工具箱         </li> <li>             插入视频窗口         </li> <li>             插入图片窗口         </li> <li>             背景图片         </li> <li>             清除背景         </li> </ul> |
|----------------|--------------|------|------|----------------------------------------------------------------------------------------------------|
| 图片窗口<br>立件***刑 | 加協方式         | 重百次教 | 海空空水 |                                                                                                    |
|                |              | 重复代数 |      | 添加文件                                                                                                    |
| 代现现            | 尤雖           | 1    | 视频长度 | 移除文件                                                                                                    |
| 视频             | 无缝           | 1    | 视频长度 | 编辑参数                                                                                                    |
| 视频             | 无缝           | 1    | 视频长度 | 上移文件                                                                                                    |
|                |              |      |      | 下移文件                                                                                                    |

添加好对应的素材之后就点击有上角的保存。保存之后会返回到工具的主页面 然后找到自己制作的节目,选中之后点击右上角的打包选项,选择打包到桌面。打包成功会 显示 100,点击完成

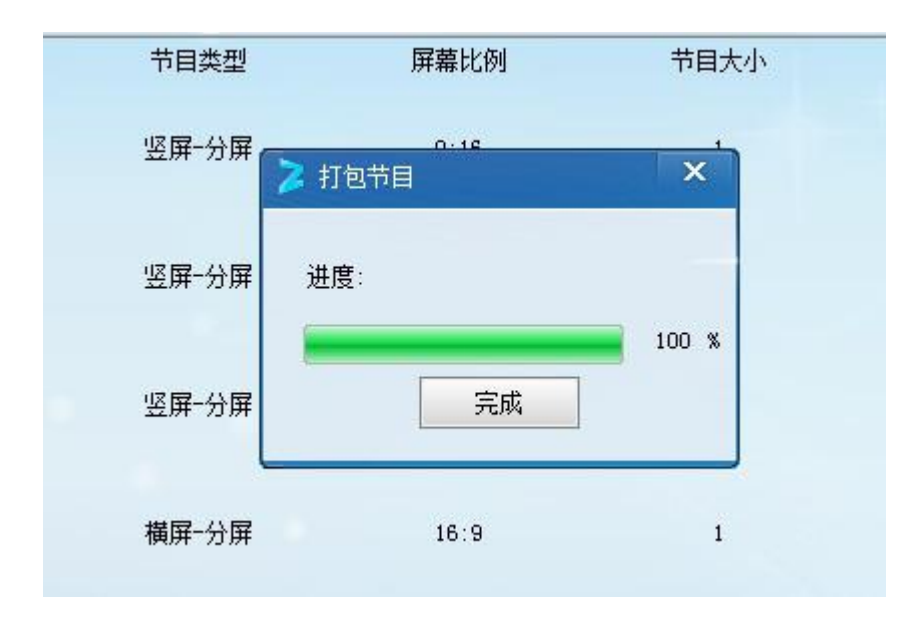

点击完成之后,桌面会有一个 spilt 的文件夹,把此文件夹整个放到 u 盘根目录即可

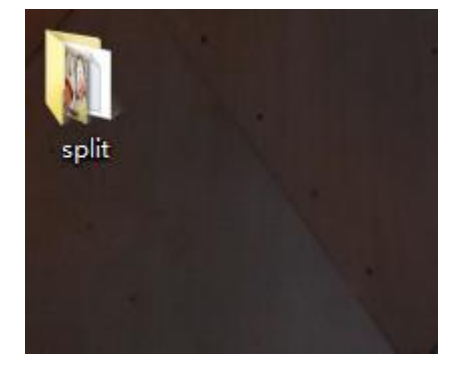

#### 多个分屏节目循环制作过程:

可以循环播放多个分屏节目,制作过程是一样的,先把所有要播放的分屏都制作好,先导出一个到桌面,然后剪切到u盘。再导出一个节目默认生成的文件夹名为 split,然后在 split 后面追加一个 1 (split1)再剪切到u盘,以此制作,最多到 100 个节目

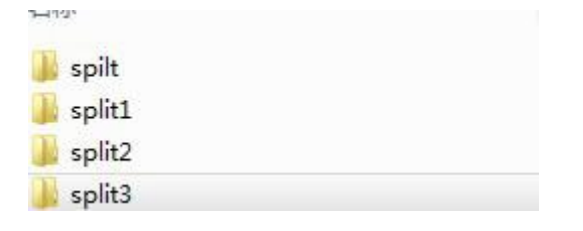

- 插入视频:插入视频的窗口,只能设置一个视频窗口;
- 插入图片:插入图片窗口,可以连续插入多个图片窗口;
- 背景图片: 插入分屏用背景图片;
- 清除背景: 删掉背景图片;
- 位置属性:可以手动输入窗口的 X, Y 坐标和窗口所占的比例,修改完后点"设置" 进行修改;

设置好文件窗口后,可以先点击相应的窗口,然后再点击"添加文件"来添加窗口需要播放的文件,也可以删除和上下移动文件,图片窗口可以点击"编辑配置"来设置图片切换的时间。

以上步骤完成后点击右上角"保存",保存成功后回到首界面,点击"打包 节目"设置好生成的目录,会把源文件和生成的TXT 文档都保存在名为 split 的 文件夹里,把 split 文件夹拷贝到 U 盘根目录下,通过 U 盘拷贝到板卡上即可。 板卡播放类型设置为分屏播放,就会按制作好的文件进行分屏播放了。(注: split 文件夹内的文件只有播放类型设置为分屏播放时才会进行播放,其他模式只能播 放根目录下的文件)